# **EPSON** EPSON STYLUS CX6600 Installazione Please find the instructions in English at the back

### Avvertenze e note

Attenzione Osservare attentamente per evitare danni alle apparecchiature.

Note Contengono informazioni importanti e suggerimenti utili sul funzionamento della stampante

## 1 Disimballaggio

Assicurarsi che le parti che seguono siano presenti e non risultino danneggiate.

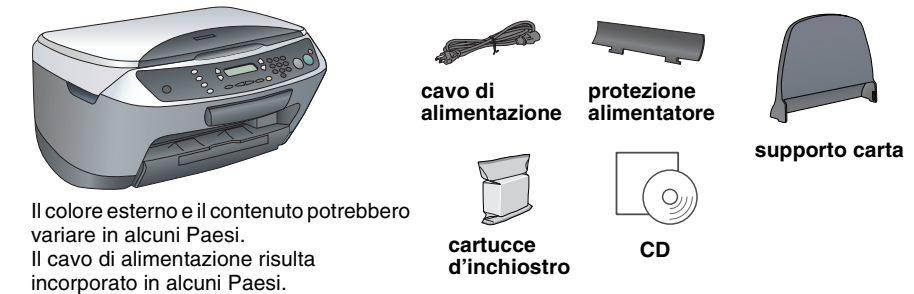

## 2 Rimozione dei nastri

1. Aprire l'unità scanner.

Non toccare d

2. Rimuovere il nastro e il materiale di imballaggio dal prodotto. Assicurarsi di rimuovere i materiali protettivi attorno alle cartucce di inchiostro.

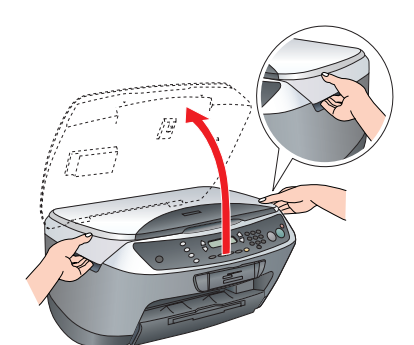

## 3 Montaggio delle parti

1. Montare il supporto carta.

2. Inserire la protezione dell'alimentatore nei due alloggiamenti nella parte anteriore del supporto carta.

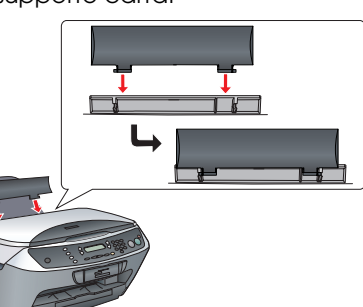

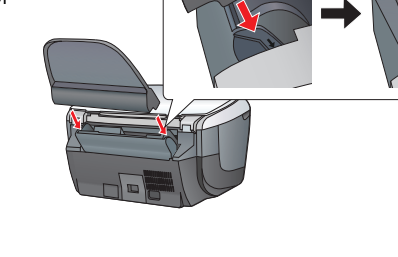

La protezione dell'alimentatore evita che gli articoli posizionati sul coperchio documenti scivolino all'interno di guesto prodotto.

3. Attaccare un adesivo del pannello.

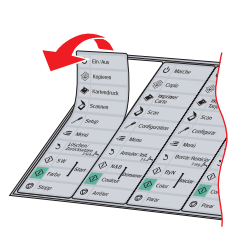

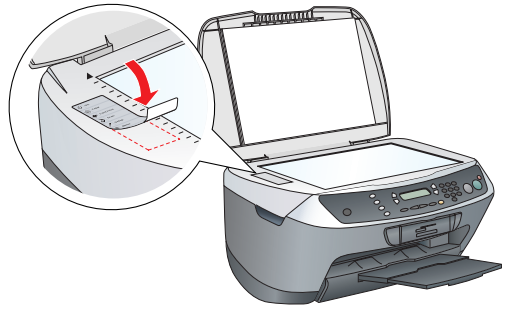

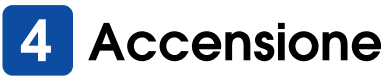

Collegare il cavo di alimentazione e premere il tasto 🛈 On per accendere auesto prodotto.

Non collegare questo prodotto al computer prima del passaggio 9 o non risulterà possibile installare il software.

#### 2. Agitare una cartuccia d'inchiostro per quattro o cinque volte e quindi rimuoverla dalla confezione. Aprire il coperchio delle cartucce.

**5** Installazione delle cartucce d'inchiostro

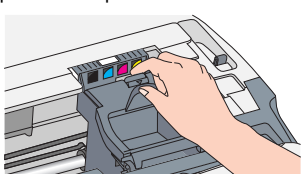

Aprire l'unità scanner.

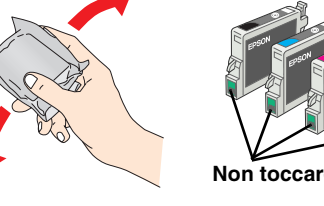

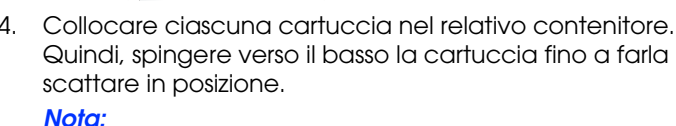

#### Installare tutte le cartucce d'inchiostro. Questo prodotto non funziona se le cartucce non sono installate correttamente

- Chiudere il coperchio delle cartucce.
- Abbassare l'unità scanner. Il caricamento dell'inchiostro viene avviato e richiede circa due minuti.

#### Sul pannello LCD viene visualizzato il messaggio Caricam.Iniziale... e la Stylus CX emette alcuni suoni meccanici. Ciò è parte del normale funzionamento.

- Non spegnere mai questo prodotto durante il processo di caricamento dell'inchiostro.
- D Non caricare la carta fino al termine del caricamento dell'inchiostro.

#### Selezione di una lingua 6

- Premere il tasto Impostazioni e il tasto A fino a visualizzare 7. Lingua sul pannello LCD e quindi premere il tasto & Colore
- Selezionare una lingua premendo il tasto D. 2.
- Premere il tasto OK. Le voci di menu vengono visualizzate nella lingua selezionata.

# Caricamento della carta

- 1. Far scorrere verso l'esterno l'estensione del vassoio di
- uscita. 2. Spostare la protezione dell'alimentatore verso se stessi.

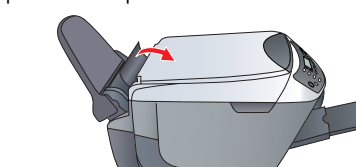

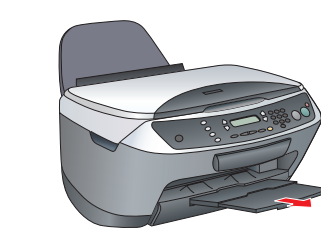

Far scorrere la guida laterale verso l'esterno. Caricare una pila di carta in modo che poggi contro il lato destro dell'alimentatore e far scorrere la guida laterale contro la carta.

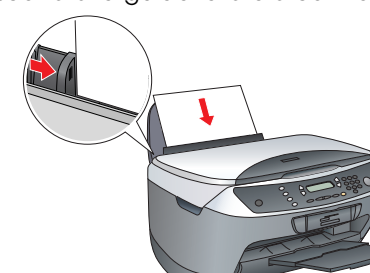

Riportare in posizione la protezione dell'alimentatore

Si è ora pronti per utilizzare questo prodotto come dispositivo autonomo. Per apprendere la modalità di esecuzione di una copia di prova, vedere la sezione che segue. Se si desidera installare del software, vedere "Collegamento al computer" in questo foglio.

## 8 Esecuzione di copie

- 1. Collocare un documento sul piano di lettura.
- 2. Premere il tasto Modalità Copia per
- accedere alla modalità Copia. 3. Per impostare il numero di copie, premere i

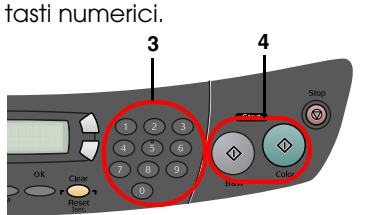

4. Premere il tasto 🚸 B/N per la copia con scala di grigi o il tasto 🗞 Colore per la copia a colori.

La Stylus CX avvia la copia.

Attenzione Non aprire l'unità scanner durante la scansione o la copia; in caso contrario, questo prodotto potrebbe venire danneggiato.

La Stylus CX dispone di molteplici funzioni di copia. Vedere "Funzioni" in questo foglio oppure consultare la Guida d'uso generale. Per utilizzare questo prodotto con il computer, vedere il passaggio successivo.

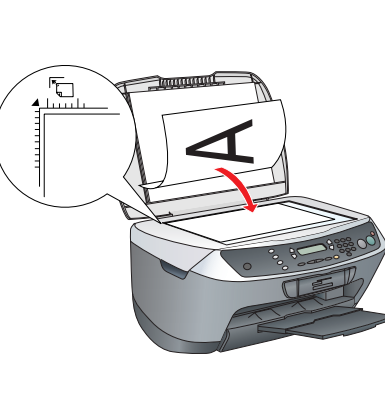

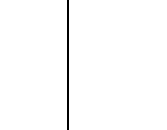

l'elenco

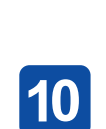

su Continua.

5.

passaga

# stampante.

## 9 Collegamento al computer

1. Premere il tasto 🖱 On per spegnere la Stylus CX. 2. Aprire l'unità scanner.

3. Collegare il connettore del cavo USB alla porta USB di questo prodotto e quindi collegare il cavo nell'apposito alloggiamento.

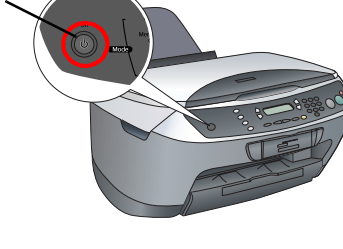

per cavo USB

Spingere il cavo USB in modo saldo nell'alloggiamento. Il connettore USB potrebbe scollegarsi se non è inserito in modo saldo nell'alloggiamento e l'unità scanner viene chiusa con forza.

Chiudere l'unità scanner. Collegare l'altra estremità del cavo USB al computer

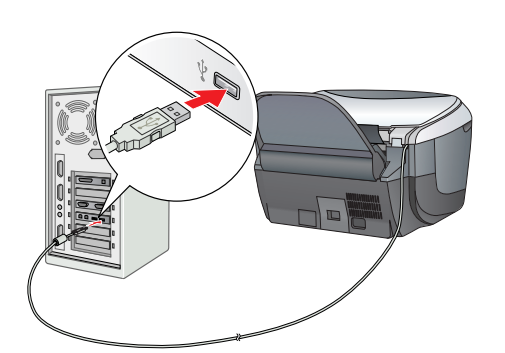

## **10** Installazione del software

#### Nota per Mac OS X:

Questo software non supporta il file system UNIX (UFS) per Mac OS X. Installare il software su un disco o in una partizione che non utilizza il sistema UFS. Questo prodotto non supporta l'ambiente classico di Mac OS X.

1. Assicurarsi che la Stylus CX sia collegata e spenta,

quindi inserire il CD del software.

Per Macintosh, fare doppio clic sull'icona 🥨 Mac OS 9 o sull'icona 🚯 Mac OS X nel CD del soffware. 2. Disattivare tutti i programmi antivirus e quindi fare clic

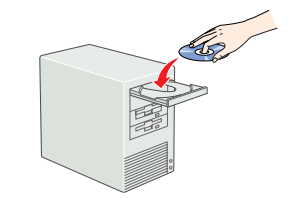

3. Leggere il contratto di licenza. Se si accettano i termini del contratto, fare clic su Accetta.

4. Fare clic su Installa e quindi seguire le istruzioni sullo schermo.

Quando viene visualizzata questa schermata, accendere la Stylus CX e attendere che la schermata scompaia. Quindi, seguire le istruzioni sullo schermo. Tenere presente che EPSON Smart Panel viene installato in diversi

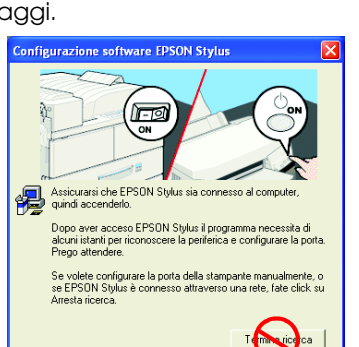

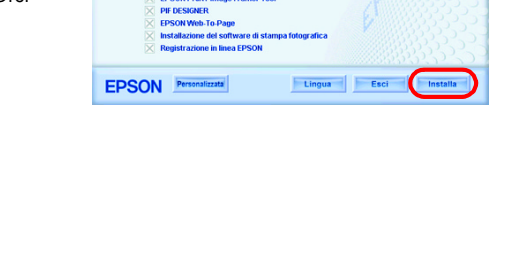

6. Fare clic su Esci o su Riavvia ora nella schermata finale e quindi rimuovere il CD. Per utenti Windows, è ora possibile eseguire la scansione e la stampa. Per istruzioni, vedere "Funzioni" o "Come ottenere ulteriori informazioni" in questo foglio.

Per utenti Macintosh, vedere la sezione che segue per impostare la Stylus CX come

## Per Mac OS 9

1. Aprire Scelta Risorse dal menu Apple 2. Selezionare CX6600 Series e la porta USB in uso, quindi chiudere Scelta Risorse.

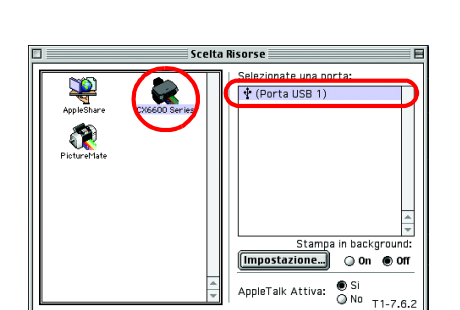

Annulla Aggiungi

## Per Mac OS X

1. Aprire la cartella 🔗 Applicazioni sul disco rigido, quindi aprire la cartella 🣁 Utilities e infine fare doppio clic su 🖶 Centro Stampa o su Utility di configurazione stampante. 2. Fare clic su Aggiungi nella finestra di dialogo Elenco Stampanti.

3. Selezionare EPSON USB o USB, fare clic su Stylus CX6600, quindi su Aggiungi.

4. Assicurarsi che in Elenco Stampanti sia presente la voce Stylus CX6600 e quindi chiudere

Si è ora pronti per la scansione e la stampa. Per istruzioni, vedere "Funzioni" o "Come ottenere ulteriori informazioni" in questo foglio.

# Funzioni

## Tasti attorno al pannello LCD

I quattro tasti attorno al pannello LCD consentono di effettuare le impostazioni in modo rapido. È sufficiente premere il tasto accanto a un'impostazione da modificare per visualizzare le opzioni disponibili.

# 100% ⇔ 75% ⇔ 46%

Marg. Piccoli

## Copia

È possibile effettuare diversi tipi di copia. Standard Senza Margini

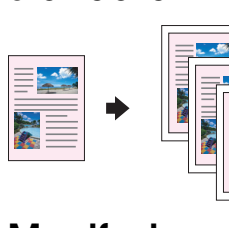

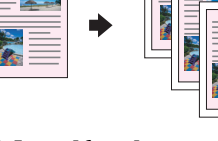

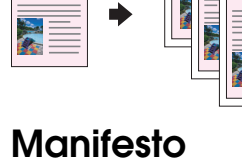

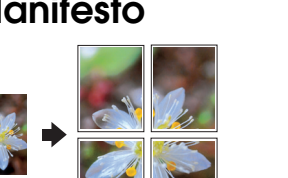

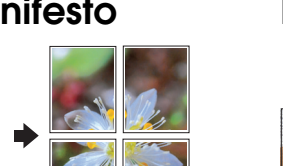

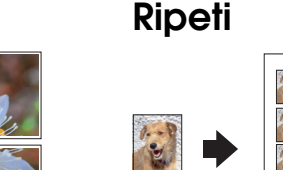

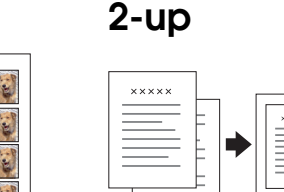

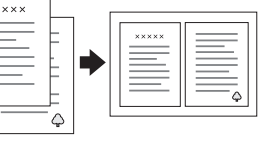

## Uso di una scheda di memoria

L'alloggiamento per schede di memoria incorporato consente di effettuare quanto segue:

- Stampa diretta da una scheda di memoria. (Vedere la Guida d'uso generale.)
- Scansione e salvataggio di un'immagine direttamente su una scheda di memoria. (Vedere la Guida d'uso generale.)
- Trasferimento sul computer dei dati memorizzati su una scheda di memoria. (Vedere la Guida di riferimento.)

## Stampa

È possibile stampare dati e creare foto, cartoline e manifesti dal computer in uso.

Per utilizzare questa funzione, è necessario collegare la Stylus CX al computer con il software per stampante Epson installato. Per installare il driver per stampante Epson, vedere "Installazione del software" in questo foglio.

## Scansione

È possibile effettuare la scansione di documenti, foto e altri materiali in formato digitale per il computer e quindi utilizzare le immagini acquisite per cartoline, posta elettronica e uso sul Web.

Per utilizzare le funzioni di scansione, è necessario collegare la Stylus CX a un computer con EPSON Scan ed EPSON Smart Panel installati. Per installare EPSON Scan ed EPSON Smart Panel, vedere "Installazione del software" in questo foglio.

## **EPSON Smart Panel**

Costituisce il centro copie della Stylus CX quando è in funzione come scanner. Utilizzarlo per copiare, per creare un messaggio di posta elettronica, per stampare, per inviare fax o per il riconoscimento ottico dei caratteri (OCR).

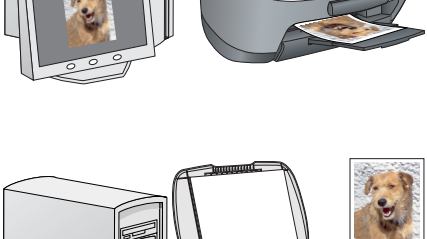

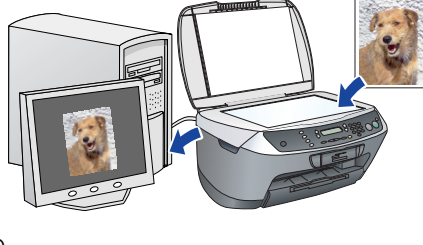

## rima di usare il Hulsante Jigitalizza sul tuo scanner, lecessari i passi sequenti

## Come ottenere ulteriori informazioni

## Guida d'uso generale

| ÷         |                                                                                                    |
|-----------|----------------------------------------------------------------------------------------------------|
| Contenuto | Descrive come utilizzare la Stylus CX come dispositivo autonomo. È<br>possibile copiare, stampare direttamente da una scheda di<br>memoria ed effettuare la scansione su una scheda di memoria.<br>Inoltre, è possibile sostituire le cartucce d'inchiostro e controllare lo<br>stato della Stylus CX. Fornisce inoltre suggerimenti sulla risoluzione<br>di eventuali problemi e informazioni sull'assistenza clienti. |

## Guida di riferimento

| Contenuto              | Fornisce informazioni di base sulla stampa e la scansione. Vengono<br>inoltre incluse informazioni sulla manutenzione e sull'assistenza<br>tecnica e suggerimenti di risoluzione dei problemi. |
|------------------------|----------------------------------------------------------------------------------------------------|
| Modalità di<br>accesso | Fare doppio clic sull'icona ESCX6600 Guida di riferimento sul desktop.                                                                                                    |
| Guida in linea         |                                                                                                    |
| Contenuto              | Fornisce informazioni dettagliate sul driver della stampante e su<br>EPSON Scan.                                                                                                    |
| Modalità di<br>accesso | Vedere "Come ottenere informazioni" nella Guida di riferimento.                                                                                                    |

Copyright© 2004 by Seiko Epson Corporation, Nagano, Japan Printed in xxxxxx xx.xx-xx

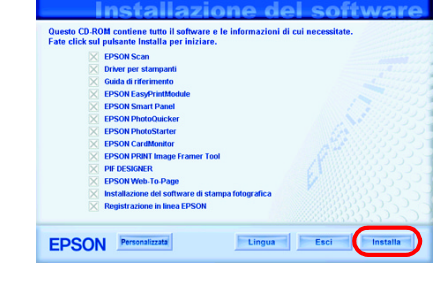

SON STYLUS. CX6600